10 January 2017 - Rev 0

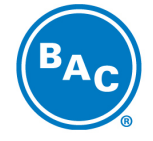

**BALTIMORE AIRCOIL COMPANY** 

Baltimore Aircoil International nv > Industriepark, Zone A > 2220 Heist-op-den-Berg > Belgium > www.BaltimoreAircoil.eu

# TROUBLE SHOOTING REMOTE DISPLAY CAREL PCO5

## 1) CONNECT THE REMOTE DISPLAY TO THE PCO5

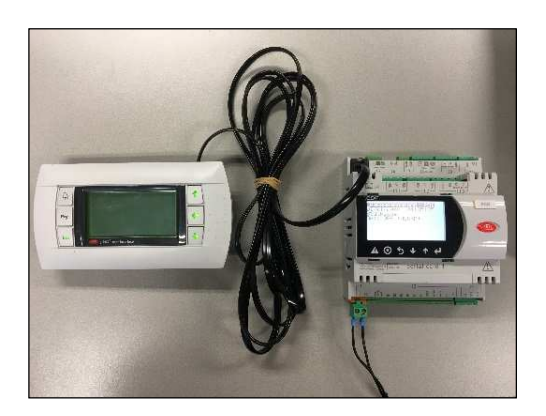

# 2) READ THE PCO5 PLAN ADDRESS

Enter the Manufacturer menu (access code 2222), choose submenu Control and read out the PCO5's pLAN address in screen C06.

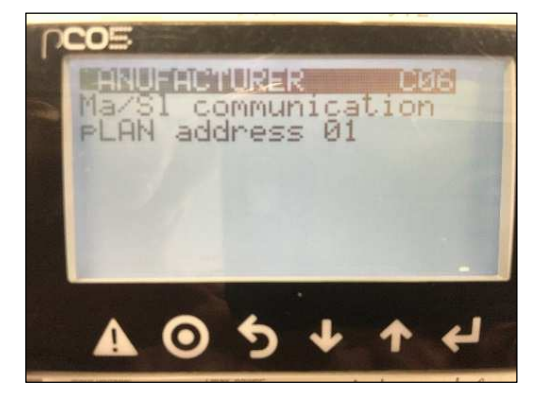

## 3) SET THE CORRECT ADDRESS IN THE REMOTE DISPLAY

Press the three arrows on the right hand side of the remote display simultaneously and hold them until the following screen appears on the remote display.

### 10 January 2017 - Rev 0

#### S0042

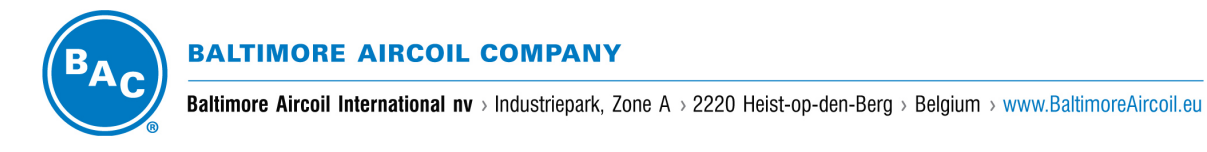

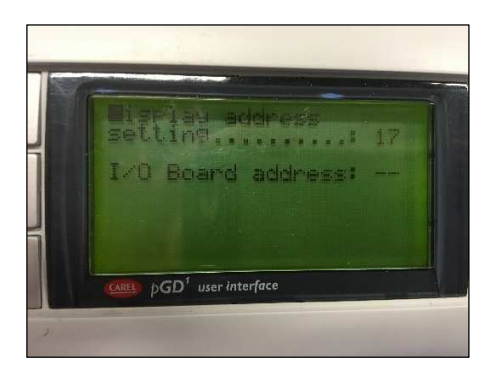

Now set the correct address in the remote display:

- in case the pLAN address on the PCO5 = 0, you set address 0 in the display
- in case the pLAN address on the PCO5 = 1, you set address 16 in the display
- in case the pLAN address on the PCO5 = 2, you set address 17 in the display
- Etc.

The remote display will first show the message "Display address changed".

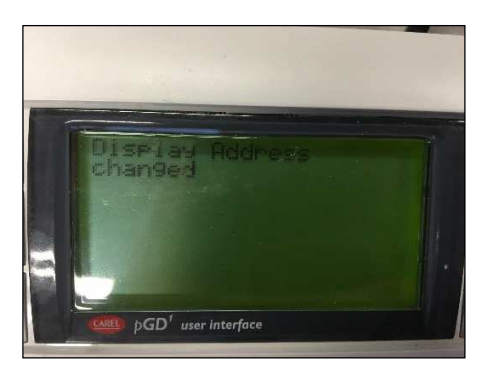

Ready! The remote display will now show the same screen as the PCO5.

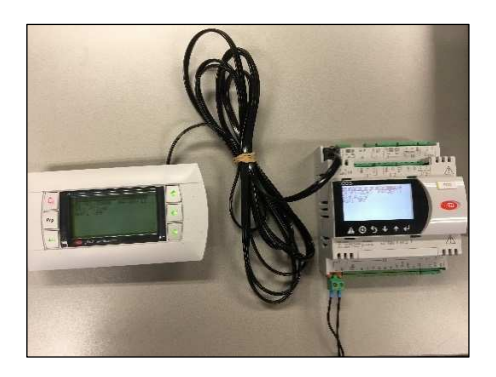